## Nieuwsbrief aanmelden / afmelden

## 1. Ga naar <u>www.hcc.nl</u>

| hcc⁰                               | word lid                                    | vereniging                                  | kennis       | pc-active                        | deals                                | cc                              | ontact webmail inloggen <b>Q</b> |
|------------------------------------|---------------------------------------------|---------------------------------------------|--------------|----------------------------------|--------------------------------------|---------------------------------|----------------------------------|
| Bug in n<br>Een kwets<br>hun eigen | nailformulier<br>baarheid in e-m<br>code op | <b>en maakt web</b> s<br>nailformulieren op | sites kwets  | <b>baar</b><br>Lit hackers in st | 1<br>2<br>3<br>4<br>6<br>6<br>7<br>7 | <complex-block></complex-block> |                                  |
| +50K<br>Ieden                      | _                                           | <b>25</b><br>interessegroe                  | pen 🦨        | <b>24</b><br>regio's             | 🤨 +2                                 | 20 PC                           | 291 Ø                            |
|                                    |                                             | vra                                         | ag van de we | ek: "Wat te doe                  | n met Adobe Fla                      | sh?"                            |                                  |
|                                    | Actueel                                     |                                             |              | Binnenkort @ H                   | cc                                   | A                               | lgemeen                          |

## 2. Klik op inloggen

| hcc <sup>o</sup>        | word lid         | vereniging | kennis                                | pc-active         | deals   | contact    | webmail inloggen | ۹     |
|-------------------------|------------------|------------|---------------------------------------|-------------------|---------|------------|------------------|-------|
| Klik hier on            | n je gegevens te | wijzigen   | Wachtwoord verge<br>Gebruikersnaam ve | eten?<br>ergeten? |         |            |                  |       |
| Gebruikersnaa           | am               |            |                                       |                   |         |            |                  |       |
| Wachtwoord              |                  |            |                                       |                   |         |            |                  |       |
| Onthoud mij<br>Inloggen |                  |            |                                       |                   |         |            |                  |       |
| sitemaț                 | o                | word lid   | opzegg                                | en                | contact | informatie | algemene voorwaa | arden |

3. Vul uw gebruikersnaam en wachtwoord in en klik op inloggen. Ga verder naar punt 7.

4. Bent u uw gebruikersnaam en wachtwoord vergeten, klik dan op gebruikersnaam vergeten. U komt dan in het volgende scherm. Klik op Contact met ledenadministratie en volg de instructie op..

| hcc•           | <u>word li</u>          | i <mark>d</mark> vereniging | g kennis            | pc-active | deals   | c          | ontact webmail inl | oggen <b>Q</b> |  |
|----------------|-------------------------|-----------------------------|---------------------|-----------|---------|------------|--------------------|----------------|--|
| Gebruikers     | Gebruikersnaam vergeten |                             |                     |           |         |            |                    |                |  |
| Ben je je gebi | ruikersnaam kwij        | it? Neem dan contact o      | p met de ledenadmin | istratie. |         |            |                    |                |  |
| Contact met    | ledenadministra         | atie                        |                     |           |         |            |                    |                |  |
|                |                         | _                           |                     |           |         |            |                    |                |  |
| site           | map                     | word lid                    | opzeg               | gen       | contact | informatie | algemene voo       | orwaarden      |  |

5. Bent u alleen uw wachtwoord vergeten, klik dan op wachtwoord vergeten en u komt in het volgende scherm.

| hcc <sup>e</sup>                               |                           |
|------------------------------------------------|---------------------------|
| Wachtwoord vergeten                            |                           |
| Q₂Wachtwoord vergeten                          |                           |
| Wachtwoord vergeten                            |                           |
| Gebruikersnaam •<br>Vul hier uw gebruikersnaam |                           |
| I                                              | Maak nieuw wachtwoord aan |

- 6. Voer uw gebruikersnaam in (meestal je e-mail adres) en klik op maak nieuw wachtwoord aan. U krijgt een per email een nieuw wachtwoord waarmee u kunt inloggen.
- 7. Nadat u bent ingelogd komt u in het volgende scherm.

| hcc⁰        | vereniging                                   | kennis                                | pc-active                                                 | deals                      | contact webmail | uitloggen | Q |
|-------------|----------------------------------------------|---------------------------------------|-----------------------------------------------------------|----------------------------|-----------------|-----------|---|
| Gebruikers  | <b>gegevens<sub>Dit zijn</sub></b><br>Uw geg | ı uw gegevens zo<br>gevens kunt u wij | als bekend in de HC<br>jzigen op <mark>mijn.hcc.nl</mark> | :C!ledenadministratie<br>I |                 |           |   |
| 8. Klik hie | er op mijn.he                                | cc.nl en l                            | og opnieu                                                 | w in.                      |                 |           |   |
| hcc⁰        |                                              |                                       |                                                           |                            |                 |           |   |
| Welkom      | ı                                            |                                       |                                                           |                            |                 |           |   |
|             |                                              |                                       |                                                           |                            |                 |           |   |

Ben je HCC-lid en wil je wijzigingen doorgeven aan de ledenadministratie, klik dan op 'Inloggen'.

| hcc <sup>•</sup>        |                                                                                               |           |
|-------------------------|-----------------------------------------------------------------------------------------------|-----------|
| Inloggen                |                                                                                               |           |
| ও Inloggen              |                                                                                               |           |
| Nog geen HCC-account    | Klik dan hier voor meer informatie                                                            |           |
| Gebruikersnaam *        |                                                                                               |           |
| Username                |                                                                                               |           |
| Wachtwoord *            |                                                                                               |           |
| Password                |                                                                                               |           |
| Onthoud mij             |                                                                                               |           |
| Het wachtwoord wordt at | gekeurd wanneer een lid één van de vijf laatst gebruikte wachtwoorden selecteert en herhaalt. |           |
| Wachtwoord vergeten     |                                                                                               |           |
| water woord vergeten    |                                                                                               |           |
|                         | Annuleren                                                                                     | Aanmelden |

9. Klik op Nieuwsbrieven en u komt in het volgende scherm.

| Mijn nieuwsbrieven                                                  |                                          |                                                          |
|---------------------------------------------------------------------|------------------------------------------|----------------------------------------------------------|
| lieronder vind je een overzicht van a<br>ieuwsbrief wilt ontvangen. | lle nieuwsbrieven van Regio's en Interes | ssegroepen van HCC . Vink aan van welke groepering je de |
| Nieuwsbrieven                                                       |                                          |                                                          |
| ALMERE                                                              |                                          | ecs                                                      |
| AMSTERDAM                                                           | TWENTE                                   | ☑ flight simulator                                       |
| APELDOORN                                                           |                                          | □ forth                                                  |
| ARNHEM                                                              | VLAANDEREN                               | □ games                                                  |
| FRYSLAN                                                             | U W-BRABANT                              | ☑ genealogie                                             |
| GOUDA                                                               | ZEELAND                                  | modelbaanautomatisering                                  |
| GRONINGEN                                                           | ZO-BRABANT                               | □ msx                                                    |
| HAAGLANDEN                                                          | ZUID-DRENTHE                             | ☑ opensource                                             |
| IJSSELLANDEN                                                        | □ 3d                                     | postzegel                                                |
| C KENNEMERLAND                                                      | ☑ apple                                  | programmeren                                             |
| LEIDEN                                                              | artificiële intelligentie                | ⊡ retro                                                  |
| M-BRABANT                                                           | astrologie                               | ☑ robotica                                               |
| MZ-LIMBURG                                                          | D beleggen                               | seniorenacademie                                         |
| □ NIJMEGEN                                                          | commodore                                | ☑ trainsim                                               |
| N-LIMBURG                                                           | □ compusers                              | □ windows                                                |
| NO-BRABANT                                                          | ☑ digimedia                              |                                                          |
| NOORDWEST                                                           | □ drones                                 |                                                          |

- 10. Hier kunt u aan- of afvinken welke nieuwsbrieven u wenst te ontvangen. U kunt dit later zo vaak als u wilt wijzigen.
- 11. Klik op wijzigingen opslaan.

Hierna is het afmelden geregeld. U kunt zich nu afmelden, dan bent u weer uitgelogd.